## ИНСТРУКЦИЯ ПО ПРОХОЖДЕНИЮ ОЛИМПИАДНОГО СОСТЯЗАНИЯ МЕЖДУНАРОДНОЙ ОЛИМПИАДЫ МОЛОДЕЖИ-2025 ПО НАПРАВЛЕНИЮ «ЖУРНАЛИСТИКА»

Если что-то пошло не так во время состязания, участнику срочно необходимо написать письмо на адрес <u>helpexam@hse.ru</u> и указать ФИО, скриншот ошибки, название состязания (курса) и краткое описание проблемы. Все возникшие проблемы нужно фиксировать с помощью скриншотов.

Служба технической поддержки обрабатывает обращения по московскому времени.

### 1. Общие положения

1.1 Правила определяют порядок проведения олимпиадного состязания для участников Международной олимпиады молодежи-2025 по направлению «Журналистика» (далее – Состязание).

1.2 Олимпиадное состязание проводится только в дистанционном (онлайн) формате согласно соответствующим условиям участия и правилам подключения участников Олимпиады для проведения олимпиадных состязаний в онлайн-формате, устанавливаемым Оргкомитетом Олимпиады, а также соответствующим инструкциям. Условия, правила участия и инструкции публикуются, не позднее чем за три недели до начала олимпиадных состязаний, на интернет-странице Олимпиады в рамках корпоративного сайта (портала) НИУ ВШЭ по адресу: <u>https://olymp.hse.ru/inter</u>.

1.3 Участник обязан ознакомиться с данными правилами до начала состязания и соблюдать их до момента окончания.

1.4 Состязание проводится на платформе НИУ ВШЭ, доступ к состязанию осуществляется через ссылку. Письмо со ссылкой на состязание придет на почту участника, указанную при регистрации личного кабинета участника Олимпиады.

1.5 Для авторизации на платформе используются контактные данные, указанные при регистрации личного кабинета участника Международной олимпиады молодежи. Вход на платформу осуществляется следующим образом:

### ЛОГИН=почта

ПАРОЛЬ=pass + шесть последних цифр телефона

Пример ввода логина и пароля:

**ЛОГИН=email@fake.post** (почта, указанная при регистрации личного кабинета участника Международной олимпиады молодежи)

ПАРОЛЬ=pass123456 (слово pass и далее БЕЗ ПРОБЕЛА шесть последних цифр телефона, указанного при регистрации личного кабинета участника Международной олимпиады молодежи)

# Если по каким-то причинам пароль всё же не получается найти, выполните следующие действия:

1. Перейдите на страницу <u>https://et.hse.ru/login/forgot\_password.php</u>

2. Введите электронную почту, указанную при регистрации в поле «Поиск по адресу электронной почты», и нажмите «Найти».

3. Если почта уже зарегистрирована в системе, на указанную почту придет письмо со ссылкой на восстановление пароля.

4. При переходе по ссылке из письма вы сможете поменять пароль.

1.6 Участнику рекомендуется заблаговременно (например, за день до состязания) уточнить данные, указанные при регистрации личного кабинета участника Олимпиады. Участник должен убедиться, что использует правильный адрес электронной почты и последние шесть цифр указанного при регистрации номера телефона.

1.7 Состязание начинается 06 ноября 2024 г. в 12:00 (время московское). На прохождение олимпиадного состязания в системе дается 240 минут, с 12:00 до 16:00 (время московское).

1.8 Участник обязуется не передавать реквизиты доступа к своей учетной записи и личному кабинету третьим лицам.

1.9 Участник может использовать информационные и справочные источники в сети Интернет, в том числе сообщения СМИ, справочники, энциклопедии.

1.10 Члены жюри имеют право осуществить проверку работ участников Олимпиады на наличие заимствований, используя систему «Антиплагиат». В случае выявления плагиата работа участника Олимпиады аннулируется.

1.11 Во всех материалах, предъявляемых к проверке, участнику нельзя указывать ФИО, делать какие-либо записи, указывающие на авторство работы.

1.12 Во время олимпиадных состязаний участник обязан соблюдать деловую этику речи,

а также действующие в РФ правовые нормы, в том числе и Федерального закона от 29.12.2010 г. № 436-ФЗ «О защите детей от информации, причиняющей вред их здоровью и развитию», Федерального закона от 27.07.2006 № 149-ФЗ «Об информации, информационных технологиях и о защите информации». Использование в олимпиадных работах материалов, запрещенных для распространения на территории Российской Федерации, а также запрещенных для детей, включая упоминание или цитирование продукции, произведенной признанным в России иностранным агентом, приведет к признанию задания не соответствующим единым критериям и требованиям оценивания работы, с последующим выставлением минимального балла за выполненное задание.

• Информация о лицах, признанных иностранными агентами размещена в реестре Минюста по адресу: https://minjust.gov.ru/uploaded/files/reestr-inostrannyih-agentov-27092024\_X0rod6s.pdf (дата обращения 08.10.2024 г.)

• Информация о нежелательных организациях размещена по адресу: https://minjust.gov.ru/ru/documents/7756/ (дата обращения 08.10.2024 г.)

### 2. Действия участника в день состязания

2.1 Участник после подключения к платформе согласно соответствующим правилам и инструкциям, публикуемым на сайте Олимпиады (пункт 1.2 настоящей Инструкции), знакомится в системе с олимпиадным заданием, предлагаемыми темами, условиями выполнения олимпиадного задания и критериями оценивания работы.

2.2 Выполнить олимпиадное задание состязания можно только на компьютере и ноутбуке, не допускается сдача состязания на планшете или телефоне. Для обеспечения корректной работы системы рекомендуется использовать только браузер Google Chrome.
2.3 Открывать состязание необходимо по ссылке из письма, которое придет на почту, указанную при регистрации личного кабинета участника Олимпиады. На странице входа нужно нажать кнопку «по ссылке».

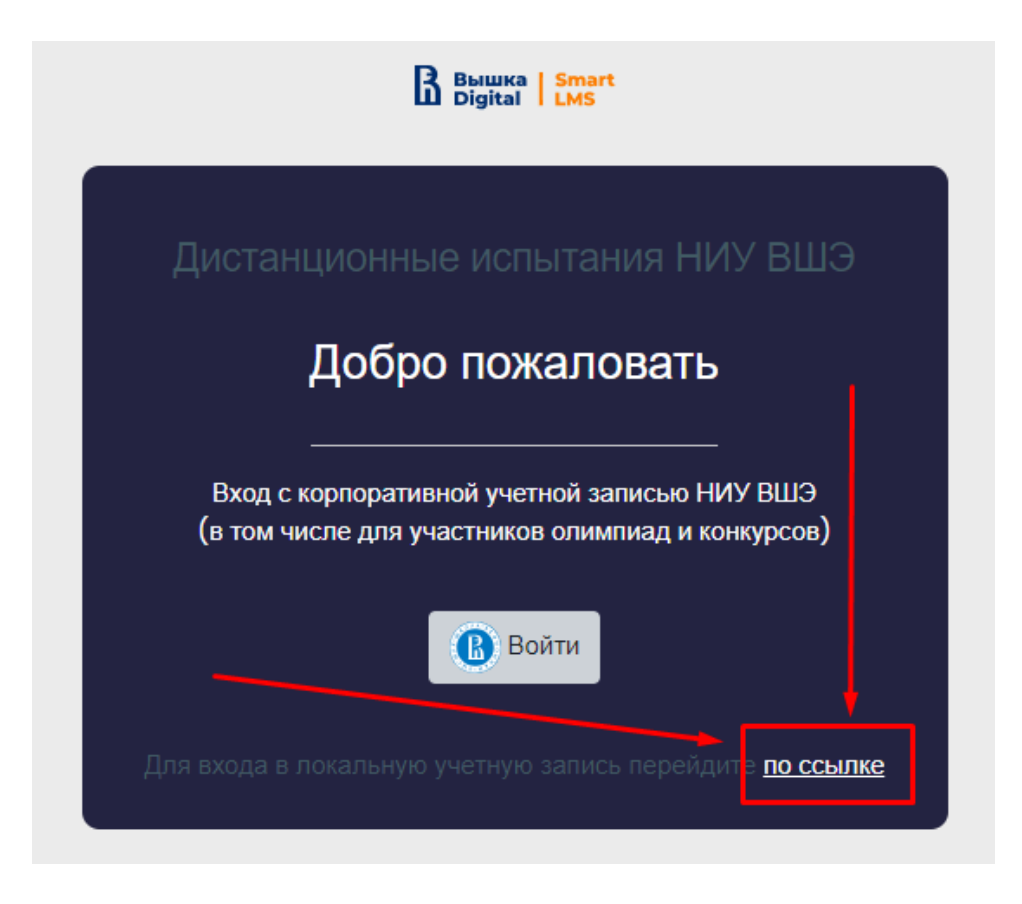

2.4 Далее участник перейдет на страницу авторизации. Необходимо указать контактные данные, указанные при регистрации личного кабинета участника Международной олимпиады молодежи. Вход на платформу осуществляется следующим образом:

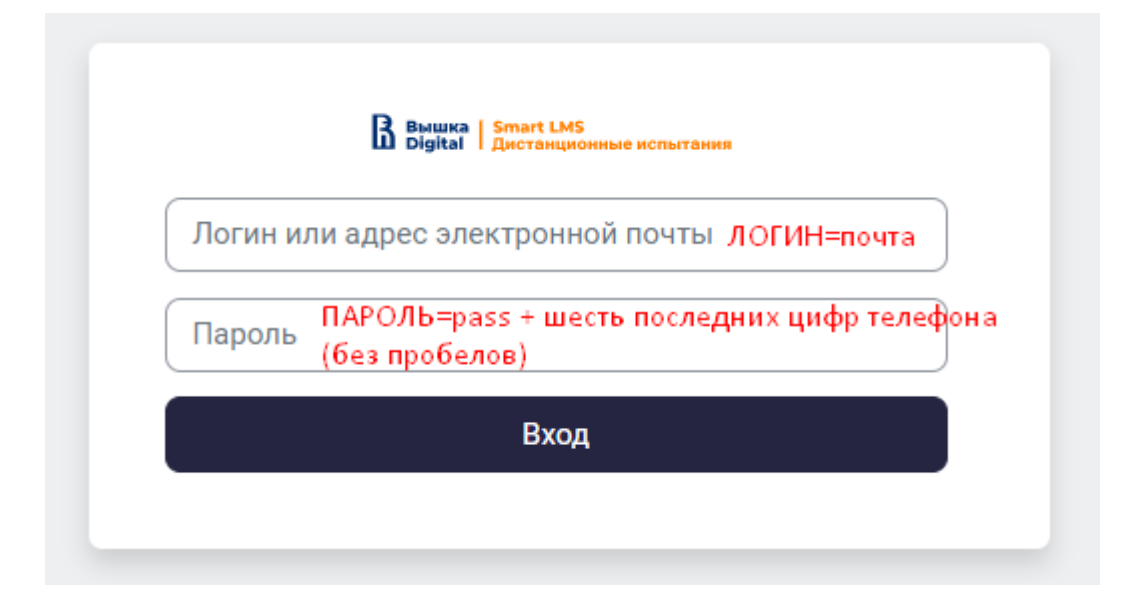

### 3. Прохождение состязания

3.1 После успешного завершения предыдущих этапов откроется страница самого состязания.

3.2 Для начала состязания необходимо нажать кнопку «Попытка теста».

| B Basaco   Securit Linis<br>Deginal   Decrementation accounting | В начало Личный кабинет N | Аок курсы - Инструкции м                                                                                                    | Q~Д Студинт (П                                          |
|-----------------------------------------------------------------|---------------------------|----------------------------------------------------------------------------------------------------|---------------------------------------------------------|
| Teer                                                            | Банк вопросов             |                                                                                                    |                                                         |
| ×                                                               | R                         | Журналистика                                                                                                    | Международная опимпиада молодежи 2025 🗧 Журналиотика    |
| <ul> <li>Перед участием в опимпи</li> </ul>                     |                           |                                                                                                    |                                                         |
| ✓ МОМ-2025 Медиакоммун                                          |                           | Ortoparto di Instrutuja. 27 centrafoja 2024, 12:00                                                                                                    |                                                         |
| <ul> <li>MOM-2025 Журналистика</li> </ul>                       |                           | Закроваетскі пятница, 27 сентября 2014, 16:15                                                                                                    |                                                         |
|                                                                 |                           | ОЛИМПИАДНОЕ ЗАДАНИЕ ПО НАПРАВЛЕНИЮ «ЖУРНАЛИСТИКА»                                                                                                    |                                                         |
|                                                                 |                           | для 10-11 классов                                                                                                    |                                                         |
|                                                                 |                           | Опчитиваа по напозвлению «Жизналистика» состоит из двух этапов (общая макс, оценка – 100 баллов):                                                                                                    |                                                         |
|                                                                 |                           | 1. (Recovering vacto (neopois) stan).                                                                                                    |                                                         |
|                                                                 |                           | <ul> <li>Время выполнения письменной работы – 240 минут.</li> </ul>                                                                                                    |                                                         |
|                                                                 |                           | <ul> <li>Выполнется на русском зание.</li> <li>Максимальная оценка – 60 быллов. Минимальная оценка за письменную часть составляет 40 баллов, если участных оплиницы получил менее 40 баллов, он очитается выбъещами из составляет. К собеседованию и<br/>в более быллов.</li> </ul>                                                                                                    | (еторой этап) приглашаются авторы работ, набравшие 40   |
|                                                                 |                           | Письменная часть (первый этап) состоит из двух заданий:                                                                                                    |                                                         |
|                                                                 |                           | Задание 1 – написать новостное сообщение на основе предполненных текстов с использованием одной из моделей GPT объемом до 2000 знаков с пробелами. Макс. оценка – 50 баллов.                                                                                                    |                                                         |
|                                                                 |                           | Задание 2 – написать собственное определение для термина из сферы журналистики. Макс. оценка – 10 баллов.                                                                                                    |                                                         |
|                                                                 |                           | 2. Устная часть – собеседование (второй этап).                                                                                                    |                                                         |
|                                                                 |                           | Codecigonawie проведятся на русских языке.     Marciveaniwska cigewia – 40 Cannoe.                                                                                                    |                                                         |
|                                                                 |                           | Ban properties before the control to control to an and the control to an and the control to the control to the |                                                         |
|                                                                 |                           | Синтеризана для участников по направлению «Журналистика» доступна здесь.                                                                                                    |                                                         |
|                                                                 |                           | Наните тестрование, чтобы увидеть задание. Вы можете эклодить в систему и выходить из неё, пока опарыт тест (до 16:00 мск 06 ноября). Не заканчиваёте польтку, пока не добавили текст работы! Если вы закончит<br>к выполнению заданий будет невозможно.                                                                                                    | е полытку и завершите тест без текста работы, вернуться |
|                                                                 |                           | ВАЖНО: Во всех материалах, предъявляемых к проверке, нельзя указывать ФИО, делать какие-либо записи, указывающие на авторство работы.                                                                                                    |                                                         |
|                                                                 |                           | Чтобы перейти на страницу с заданиями, накамте «Начать тестирование».                                                                                                    |                                                         |
|                                                                 |                           | После отравки и завершения теста, покалуйста, проверыте, что работа отравлена, накав на просмотр польтии. Если вы его видите, значит, вы услешно загрузили работу. При возникновении проблем при загрузие лиша                                                                                                    | ите на helpexam@hse.ru                                  |
|                                                                 |                           | Верии в ваш услек!                                                                                                    |                                                         |
|                                                                 | ļ                         |                                                                                                    |                                                         |
|                                                                 | c.                        | Organization no appendix 4 vap.                                                                                                    |                                                         |

3.3 Участнику необходимо нажать «Начать попытку», чтобы приступить к выполнению олимпиадного задания. Завершить состязание необходимо за 240 минут, также завершить выполнение задания можно раньше отведенного времени. В случае истечения времени ответ участника автоматически сохранится в текущем варианте и отправится на проверку.

| B Berner   Senart Liefs<br>Digital   Decrementation                     | B elevano. Devenué radionest : Mos repour : Hestpyrager *                                                                                                    | Q~ Д р Студент (ПВ) ~                              |
|-------------------------------------------------------------------------|----------------------------------------------------------------------------------------------------|----------------------------------------------------|
| Teor                                                                    | Банк копросок                                                                                                    |                                                    |
| <ul> <li>Х</li> <li>Перед участнем в опимли</li> </ul>                  | В Журналистика                                                                                                    | ндународная олимпиада молодежи 2023 > Журналистика |
| <ul> <li>м0М-2025 Медиакоммун</li> <li>м0М-2025 Журналистика</li> </ul> | Oreguese C. mmoug, 27 cerefisipe 2024, 11 200<br>Звершевается: mmoug, 27 cerefisipe 2024, 16 15                                                                                                    |                                                    |
|                                                                         | ОЛИМПИАДНОЕ ЗАДАНИЕ ПО НАПРАВЛЕНИЮ «ЖОРНАЛИСТИКА»<br>для 16-11 служски                                                                                                    |                                                    |
|                                                                         | Оплитинда по направлению «Ирриналистика» состоит на дряди ятаков (общая како: ощенка – 100 баллов):<br>1. Лисьанными часть (портавий эталь).<br>• Сорона балловиет плажанной (работы – 240 канут:                                                                                                    |                                                    |
|                                                                         | Выплиятся на росски тыне     Мансильства в росски тыне     Мансильства в рисски тыне     Мансильства в рисски тыне     Мансильства     Мансильства в рисски тыне     Мансильства     Мансильства           | атап) приклашаются авторы работ, набравшие 40      |
|                                                                         | Приличения чисть (преремя така) состояти за руха задении:<br>Задение I - милисть посотпе сособщирание данной са россе прадгологителяти тектота<br>Задение 2 - милисть посотпе опрадгование для террила на сосере прадгологителя така и чисть дана террилание дана сосере прадгование и террилание на россе прадгование и террилание на сосере прадгование и террилание на россе прадгование и террилание на россе правити сосере прадгование и террилание на россе правити сосере прадгование и террилание на россе правити сосере правити на правити и террилание на россе правити на правити на правити |                                                    |
|                                                                         | Вам предстаят выполнять слямлящого задание по направлению «Журнайны».<br>Инструмае для участников сонаравлению «Журнайных»ная.<br>Ночите тепторажить стобы участь далае и вы консте задание за сотему на казализа на ней конструкт то в казалично то полно полно то полно то                                                                                                    | пу и завершите тест без текста работы, вернуться   |
|                                                                         | в полточного заданой Подит некололого.<br>ВАНКОТ: Об посе изпераниях, перадиленияниях и проверен, нитика указывать ФИО, делать каже нийо записи, указывноцие на евторство работы.<br>Чтоби перайти на стреницу с задановии, нахите «Некать тестврование».<br>Посое оптравки в завершиния теств, покалуйста, проверен, что работа отправлена, накае не просоют польтих. Если вы его верегладноги с вы успешьо запурски работу. При возниклеении проблем при затругие пишате на h<br>Верека в ващ услед".                                                                                                    | eljekam@hee.ru                                     |
|                                                                         | Paragrame were  Paragrame forgeties: 1 Opperviewere for loggeneeuer & date:                                                                                                    |                                                    |

3.4 После нажатия на «Начать попытку» участник увидит еще раз сопроводительную информацию, по ссылке будет доступна данная инструкция и олимпиадное задание. Во время состязания участнику рекомендуется:

• Обязательно обращать внимание на таймер обратного отсчета, отображающий время, оставшееся до конца состязания. Участник может переключаться между вкладками, закрывать вкладку с тестированием и браузер. Участник может заходить в систему и выходить из неё, пока открыт тест – с 12:00 до 16:00 06 ноября 2024 г. (время

московское).

• Не заканчивать попытку, пока не добавлен текст работы! Если участник закончит попытку и завершит тест до того, как добавит текст работы, вернуться к выполнению задания будет невозможно.

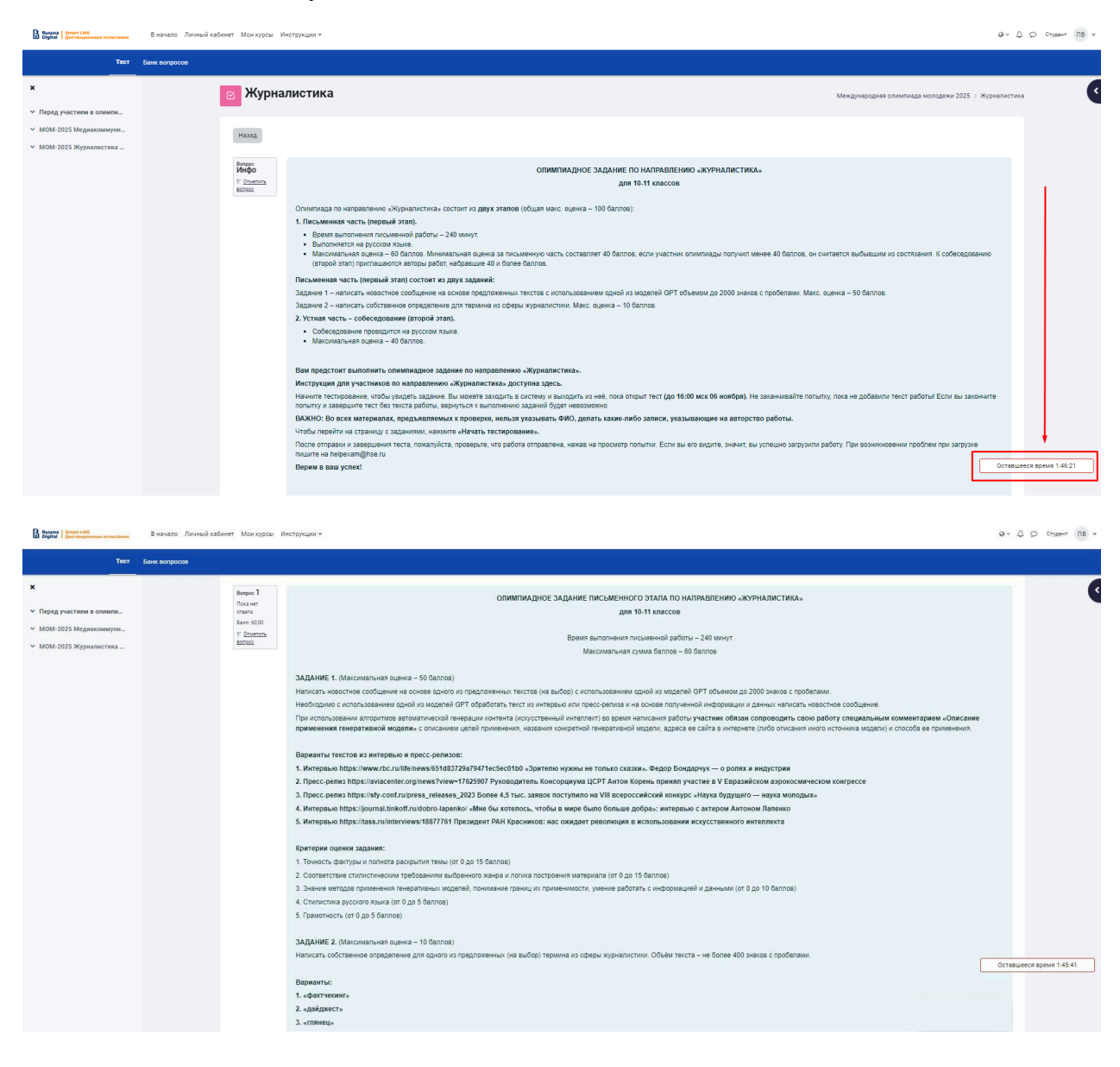

За 15 минут до окончания олимпиадного состязания таймер будет подсвечен красным цветом – необходимо добавить или дописать текст работы:

| Оставшееся время 1:43:50 | Оставшеео | ся время 1:30:06 | ] |
|--------------------------|-----------|------------------|---|
|                          |           |                  | ĺ |

• Писать или добавлять текст работы внутрь специального поля системы.

| B Busana   Smart LMS<br>Digital   Beccampelanae accurtance                         | В начало Личный кабинет Мои курсы і | леструкции ч                                                                                                    | Q ~ Д О студент ПВ ~  |
|------------------------------------------------------------------------------------|-------------------------------------|----------------------------------------------------------------------------------------------------|-----------------------|
| Тест                                                                               | Банк вопросов                       |                                                                                                    |                       |
| <ul> <li>К</li> <li>МОМ-2025 Медиалениям</li> <li>МОМ-2025 Кермалестика</li> </ul> |                                     | Baparara:<br>1 datressars:<br>2 gadarat:<br>3 strategies<br>5 stydyoes<br>5 stydyoes<br>Mortipue convex sagares:<br>1. Toward: su trydynes moreases (or 0 as 6 damos).<br>2. Toward: su trydynes moreases (or 0 as 6 damos).<br>3 Steare after dopenty property success (or 0 as 6 damos).<br>There after dopenty property success (or 0 as 6 damos).<br>There after dopenty property success (or 0 as 6 damos).<br>There after dopenty property success (or 0 as 6 damos).<br>There after dopenty property success (or 0 as 6 damos).<br>There after dopenty property success (or 0 as 6 damos).<br>There after dopenty property success (or 0 as 6 damos).<br>There after dopenty property success (or 0 as 6 damos).<br>There after dopenty property success (or 0 as 6 damos).<br>There after dopenty property success (or 0 as 6 damos).<br>There after dopenty property success (or 0 as 6 damos).<br>There after dopenty property success (or 0 as 6 damos).<br>There after dopenty property after dopenty property (or 0 as 6 damos).<br>There after dopenty property after dopenty property (or 0 as 6 damos).<br>There after dopenty property after dopenty property (or 0 as 6 damos).<br>There after dopenty property after dopenty property (or 0 as 6 damos).<br>There after dopenty property after dopenty property (or 0 as 6 damos).<br>There after dopenty property (or 0 as 6 damos).<br>There after dopenty property (or 0 as 6 damos).<br>There after dopenty property (or 0 as 6 damos).<br>There after dopenty property (or 0 as 6 damos).<br>There after dopenty property (or 0 as 6 damos).<br>There after dopenty (or 0 as 6 damos).<br>There after dopenty (or 0 as 6 damos).<br>There after dopenty (or 0 as 6 damos).<br>There after dopenty (or 0 as 6 damos).<br>There after dopenty (or 0 as 6 damos).<br>There after dopenty (or 0 as 6 damos).<br>There after dopenty (or 0 as 6 damos).<br>There after dopenty (or 0 as 6 damos).<br>There after dopenty (or 0 as 6 damos).<br>There after dopenty (or 0 as 6 damos).<br>There after dopenty (or 0 as 6 damos).<br>There after dopenty (or 0 as 6 damos).<br>There after dopenty (or 0 as 6 damos).<br>There afte | Ornauecon spane 14022 |

• Обращать внимание на ограничение по объему текста – от 0 до 2500 символов с пробелами. Под полем находится счетчик символов.

У вас введено символов: 961, должно быть от 0 до 2500. Вы попадаете в заданный диапазон!

3.5 Завершение работы. Убедительная просьба к участникам – сохранить файл с работой или текст работы на персональном компьютере или ноутбуке перед отправкой текста в системе и завершением попытки. Если участник готов завершить состязание, нужно нажать кнопку «закончить попытку».

| Butuka Smart LMS<br>Digital Ameranyaconnee wonserannee | В начало Личны | й кабинет Мои курсы | и Инструкции                                                                                                    | 0- 4 s       | 🖓 Студент    | ПВ ~ |
|--------------------------------------------------------|----------------|---------------------|----------------------------------------------------------------------------------------------------|--------------|--------------|------|
| Тест Бан                                               | к вопросов     |                     |                                                                                                    |              |              |      |
| ×                                                      |                |                     | e al production de la construction de la construction de la construction de la construction de la construction                                                                                                    |              |              |      |
|                                                        |                |                     | Критерии оценки задания:                                                                                                    |              |              |      |
| <ul> <li>Перед участием в олимпи</li> </ul>            |                |                     | 1. Точность и глубина описания смысла термина (от 0 до 5 баллов).                                                                                                    |              |              |      |
| ✓ МОМ-2025 Медиакоммуни                                |                |                     | 2. Умение кратко формулировать мысль (от 0 до 5 баллов).                                                                                                    |              |              |      |
| <ul> <li>MOM-2025 Журналистика</li> </ul>              |                |                     | Писать или добавлять текст работы участнику необходимо внутри специального поля ниже:                                                                                                    |              |              |      |
|                                                        |                |                     | Антиплагият. Процын оригинальности: будет рассчитан после завершения проверки<br>Заданный минимальный порог оригинальности: 70                                                                                                    |              |              |      |
|                                                        |                |                     | Taparpad 1                                                                                                    |              |              |      |
|                                                        |                |                     | Задание 1<br>текст для примера текст для примера т | fекст<br>для |              |      |
|                                                        |                |                     | текст для примера текст для примера текст для примера текст для примера текст для примера текст для примера текст для примера текст для примера текст для примера<br>Для примера текст для примера                                                                                                    | TERCI        |              |      |
|                                                        |                |                     | Задание 2<br>текст для примера текст для примера                                                                                                    | текст        |              |      |
|                                                        |                |                     | У вас введено символов: 961, должно быть от 0 до 2500. Вы попадаете в заданный диапазон!                                                                                                    | 0            | _            |      |
|                                                        |                |                     | Закличита                                                                                                    | Оставшееся   | твремя 1:39: | :19  |
|                                                        |                |                     |                                                                                                    |              |              |      |

3.6 Далее участник перейдет на страницу с результатами попытки. Нужно подтвердить отправку работы на проверку, нажав **«отправить все и завершить тест».** 

| Berunca Smart LMS<br>Digital Decramynomiae increations                   | В начало Личный каби | нет Мои курсы Инструкции ~                 |                                                                                                    |                                                      | e- 4 0            | Студент ПВ 🛩 |
|--------------------------------------------------------------------------|----------------------|--------------------------------------------|----------------------------------------------------------------------------------------------------|------------------------------------------------------|-------------------|--------------|
| Тест Ба                                                                  | нк вопросов          |                                            |                                                                                                    |                                                      |                   |              |
| ×<br>У Перед участием в олимпи                                           |                      | Журналистика                               |                                                                                                    | Международная олимпиада молодежи 2025 🤌 Журналистика | Результат попытки |              |
| <ul> <li>МОМ-2025 Медиакоммуни</li> <li>МОМ-2025 Журналистика</li> </ul> |                      | нөзөд<br>Журналистика<br>Результат попытки |                                                                                                    |                                                      |                   |              |
|                                                                          |                      | Вопрос                                     | Состояние                                                                                                    |                                                      |                   |              |
|                                                                          |                      | 1                                          | Ответ сохранен<br>Вернуться к политие<br>Эта политика должиа быть оптравлена до пятинца, 27 сек<br>Отправить всё и завершить тест | тября 2024, 16-15.                                   |                   |              |
|                                                                          |                      |                                            |                                                                                                    |                                                      | Оставшееся вр     | емя 1:38:35  |

3.7 После этого появится всплывающее окно, где участнику нужно еще раз нажать на кнопку **«отправить все и завершить тест»**. Система запросит дополнительное подтверждение у участника о завершении попытки и **повторно тест начать будет уже нельзя**. Ответ участника (олимпиадная работа) будет отправлен. Участник **не сможет вносить изменения** в свой ответ.

| В вышка   Smart LMS В начало Личны                                                                  | ій кабинет Мои курсы Инструкции ~                                | Отправить все свои ответы и закончить? ×                                                                                                    | Q~ Д Ø Студент                                                                                        | ПВ ч |
|----------------------------------------------------------------------------------------------------|------------------------------------------------------------------|----------------------------------------------------------------------------------------------------|----------------------------------------------------------------------------------------------------|------|
| Тест Банк вопросов                                                                                  |                                                                  | После отправки Вы больше не сможете изменить свои ответы на                                                                                                    |                                                                                                    |      |
| <ul> <li>Комиссии в олимпи</li> <li>Мом-2025 Моднакомиуни</li> <li>Мом-2025 Мурналистика</li> </ul> | Курналистика<br>Курналистика<br>Результат попытки<br>вогрос<br>2 | Поле отправия Вы больше не склонент изменить свои ответы на<br>алу польнуу.<br>(Отвена)<br>Состояние<br>Состояние<br>Ответ сохрання<br>Шернуться к польгика<br>Ответ сохрання<br>Шернуться к польгика<br>Ответ сохрання<br>Состояние<br>Состояние | Международная олимпиада молодежи 2025 э "Журналистика э Результат попытия<br>27 сентября 2024, 10:15: | 0    |
|                                                                                                    |                                                                  |                                                                                                    |                                                                                                    |      |

3.8 Олимпиадная работа будет отправлена на проверку. После отправки ответа и завершения теста, участник сможет проверить, что ответ с работой был отправлен, нажав на **Просмотр** попытки теста. Если участник видит свою работу, значит, ответ успешно отправлен. При возникновении проблем при отправке работы необходимо написать письмо на адрес <u>helpexam@hse.ru</u> и указать ФИО, скриншот ошибки, название состязания (курса) и краткое описание проблемы.

Результаты ваших предыдущих попыток

| Состояние                                                | Просмотр        |
|----------------------------------------------------------|-----------------|
| Завершены<br>Отправлено пятница, 27 сентября 2024, 14:40 | <u>Просмотр</u> |

После попытки теста участник увидит такой текст:

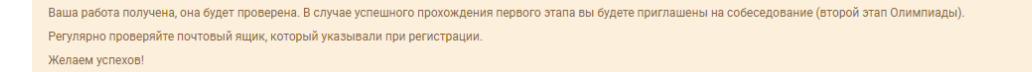

Балл 60, который находится в колонке слева — это максимальный балл за работу, результаты первого и второго этапов будут опубликованы на сайте олимпиады.

| Вопрос 1<br>Выполнен<br>Балл: 60,00 | это не оценка, это максимальный балл.<br>который можно получить за задание Олимпиадное задание письменного этапа по направлению «журналистика»<br>для 10-11 классов                                                                                                    |
|-------------------------------------|----------------------------------------------------------------------------------------------------|
| P <u>Otmetute</u><br>Bolidoc        | Время выполнения письменной работы — 240 минут                                                                                                    |
|                                     | Максимальная сумма баллов – 60 баллов                                                                                                    |
|                                     | ЗАДАНИЕ 1. (Максимальная оценка – 50 баллов)                                                                                                    |
|                                     | Написать новостное сообщение на основе одного из предложенных текстов (на выбор) с использованием одной из моделей GPT объемом до 2000 знаков с пробелами.                                                                                                    |
|                                     | Необходимо с использованием одной из моделей GPT обработать текст из интервью или пресс-релиза и на основе полученной информации и данных написать новостное<br>сообщение.                                                                                                    |
|                                     | При использовании алгоритмов автоматической генерации контента (искусственный интеллект) во время написания работы участник обязан сопроводить свою работу<br>специальным комментарием «Описание применения генеративной модели» с описанием целей применения, названия конкретной генеративной модели, адреса ее<br>сайта в интернете (либо описания иного источника модели) и способа ее применения. |

3.9 Участники, опоздавшие к началу онлайн-состязания и подключившиеся к платформе позже, имеют право принять в нем участие; время выполнения задания для этих участников сокращается на время опоздания, время завершения состязания и отправки работы на проверку в соответствии с регламентом проведения данного олимпиадного направления — до 16:00 06 ноября 2024 г. (время московское).

3.10 Завершение состязания происходит автоматически после окончания отведенного на состязание времени.